# facebook

## Info zur Facebook Chronik

Leitfaden zum Schutz der Privatsphäre in Sozialen Netzwerken – **facebook** 

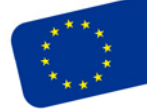

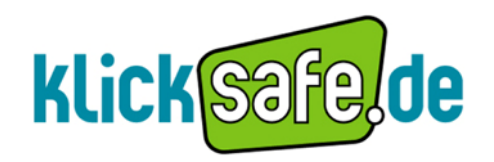

Die EU-Initiative für mehr Sicherheit im Netz Titel: Info zur Facebook Chronik - Leitfaden zum Schutz der Privatsphäre in Sozialen Netzwerken - Facebook

Autor: klicksafe Redaktion

Stand: Dezember 2011

Herausgeber:

klicksafe (www.klicksafe.de) ist eine Initiative im Safer Internet Programme der Europäischen Union für mehr Sicherheit im Internet. klicksafe wird gemeinsam von der Landeszentrale für Medien und Kommunikation (LMK) Rheinland-Pfalz (Koordination) und der Landesanstalt für Medien Nordrhein-Westfalen (LfM) umgesetzt.

*Koordinator klicksafe:* Peter Behrens, LMK

The project is co-funded by the European Union, through the Safer Internet plus programme: <u>http://ec.europa.eu/saferinternet</u>

Es wird darauf verwiesen, dass alle Angaben in diesem Dokument trotz sorgfältiger Bearbeitung ohne Gewähr erfolgen und eine Haftung der Herausgeber und der Autoren ausgeschlossen ist.

Kontaktadressen:

klicksafe-Büros c/o Landeszentrale für Medien und Kommunikation (LMK) Rheinland-Pfalz Turmstraße 10 67059 Ludwigshafen Tel: 06 21 / 52 02-271 Fax: 06 21 / 52 02-279 URL: www.klicksafe.de

c/o Landesanstalt für Medien Nordrhein-Westfalen (LfM) Zollhof 2 40221 Düsseldorf E-Mail: <u>klicksafe@lfm.-nrw.de</u> URL: <u>www.klicksafe.de</u>

#### @creative commons

Nichtkommerzielle Vervielfältigung und Verbreitung ist ausdrücklich erlaubt unter Angabe der Quelle klicksafe.de und der Webseite www.klicksafe.de

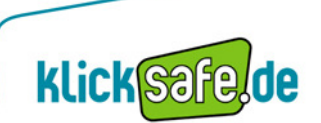

2

#### Facebook Chronik – Dein Leben auf einen Blick

Die Facebook Timeline (in Deutschland "Chronik") ist im Prinzip eine alternative

Darstellungsmöglichkeit des Facebook-Profils. In Deutschland wurde die Funktion im Dezember 2011 freigeschaltet und muss erst von den Nutzern aktiviert werden.

Das gesamte Online-Leben wir auf einem Zeitstrahl dargestellt, d.h. alle bisherigen Einträge, Fotos und Meldungen von Anwendungen werden jetzt chronologisch geordnet auf einen Blick dargestellt:

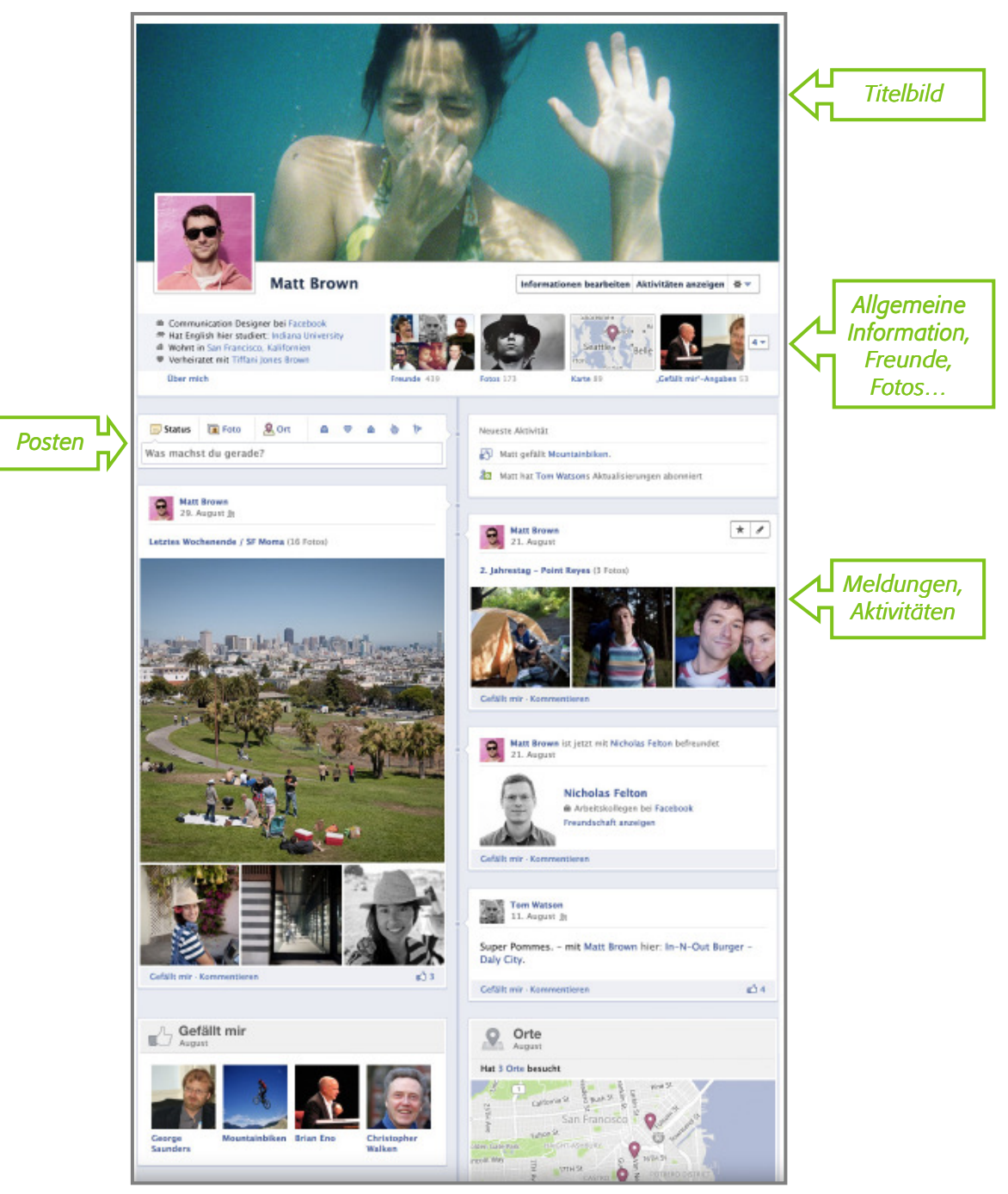

(Quelle: www.facebook.de; Stand: 21.11.2011)

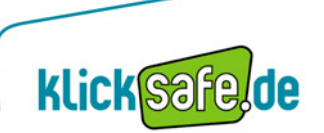

An den Privatsphäre-Einstellungen ändert sich nichts, das heißt die bisher gewählten Einstellungen bleiben erhalten. Außerdem ist es natürlich möglich die Sichtbarkeit für ältere Beiträge nachträglich zu ändern. Das ist nützlich, da durch die neue Ansicht viele persönliche Informationen sehr dicht präsentiert, ältere Beiträge schnell gefunden werden können und inzwischen möglicherweise mehr Kontakten als vorher zur Verfügung stehen.

Persönliche Informationen kann der/die Nutzer/-in über den Button *"Informationen bearbeiten"* unter dem Titelbild der Chronik-Profilseite ändern. Auch die Sichtbarkeit der Informationen kann hier durch das Bearbeiten der einzelnen Felder (z. B. "Arbeit und Ausbildung" oder "Kontaktinformationen") angepasst werden.

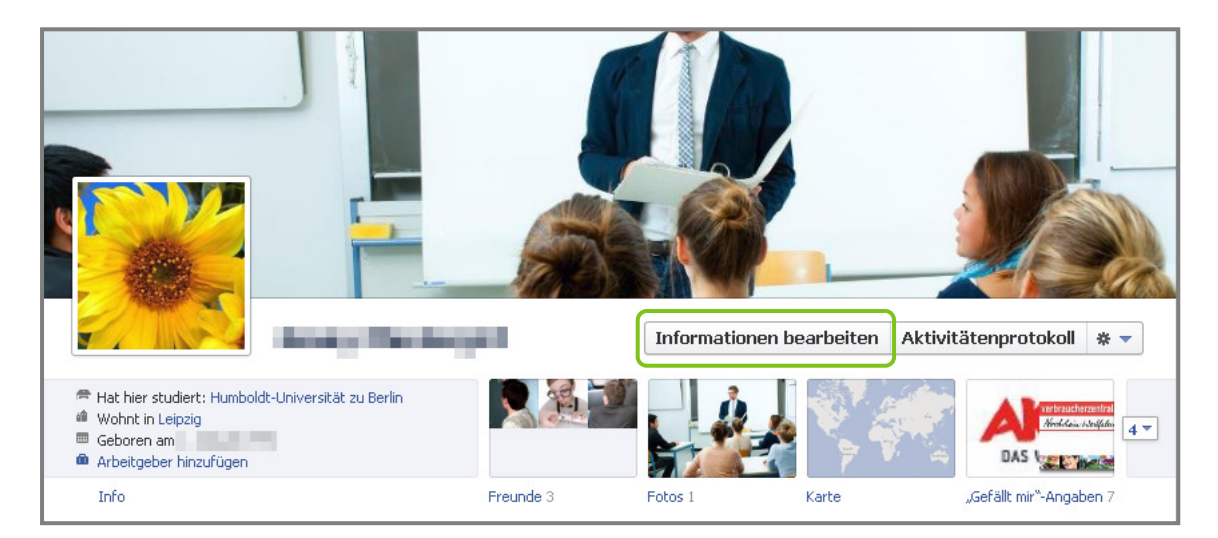

(Quelle: www.facebook.de; Stand: 21.12.2011)

| ebook 🧟 🖉 🚱 Suche 🔍                                                 | Freunde finden Startseit                                    |
|---------------------------------------------------------------------|-------------------------------------------------------------|
| Arbeit und Ausbildung  Humboldt-Universität zu Berlin               | Geschichte nach Jahren                                      |
| Arbeitsstelle hinzufügen                                            | Über clich<br>✔ Schreibe etwas über dich                    |
| S Wohnorte<br>Bearbeiten<br>Leipzig, Germany<br>Derzeitiger Wohnort | Allgemeines Pearbeiten<br>Geburtstag<br>Geschlecht Weiblich |
| Beziehungen und Familie                                             | Kontaktinformationen Pearbeiten                             |
| Füge deine Beziehungen hinzu                                        | Lieblingszitate  Ein Lieblingszitat hinzufügen              |

(Quelle: www.facebook.de; Stand: 21.12.2011)

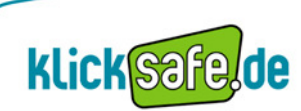

Δ

Mit Einführung der Chronik kann ein Facebook-Nutzer neben dem Status, Fotos und Videos sowie dem aktuellen Ort jetzt auch sogenannte *"Lebensereignisse"* posten. Es gibt fünf verschiedene Kategorien von Lebensereignissen, die mit kleinen Symbolen dargestellt werden:

- Arbeit & Ausbildung
- Familie & Beziehung
- Heim & Leben
- Gesundheit & Wellness
- Reisen & Erfahrungen

Ein Lebensereignis wird über dasselbe Dialogfeld erstellt, über das auch der Status gepostet werden kann. Klickt man auf *"Lebensereignis"* öffnet sich eine Registerkarte mit den verschiedenen Kategorien und dazu jeweils Ereignis-Vorschläge (z. B. Neues Hobby, Reise…). Der Facebook-Nutzer kann nun einen dieser Vorschläge oder *"Anderes Lebensereignis"* auswählen und weitere Informationen dazu ausfüllen. Das "fertige" Lebensereignis erscheint dann chronologisch eingeordnet in der persönlichen Facebook-Chronik.

| 🕞 Status   | 📑 Foto     | 🙎 Ort | Lebensereignis |  |
|------------|------------|-------|----------------|--|
| Was machst | du gerade? |       |                |  |

(Quelle: www.facebook.de; Stand: 22.12.2011)

| 🗊 Status 🛛 📵 Foto 🛛 🧟 Ort |   | Lebensereignis                                                                                                    |
|---------------------------|---|----------------------------------------------------------------------------------------------------|
| Arbeit & Ausbildung       | • | Neues Hobby                                                                                                    |
| Familie & Beziehungen     | + | Neue Sprache                                                                                                    |
| 🖢 Gesundheit & Wellness   | ► | Tätowierung oder Piercing<br>Neuer Führerschein                                                                         |
| ₩ Reisen & Ertahrungen    | • | Reise<br>Erfolg oder Auszeichnung<br>Veränderte Überzeugungen<br><br>Erstes Wort, erster Kuss usw.<br><br>Neue Sportart |
|                           |   | Anderes Lebensereignis                                                                                                  |

(Quelle: www.facebook.de; Stand: 21.12.2011)

Facebook nutzt zusätzlich schon bestehende Informationen über den Nutzer, um Lebensereignisse zu erstellen, z. B das eigene Geburtsdatum oder das der Geschwister. Diese Ereignisse können natürlich auch durch die entsprechende Einstellung vor anderen Nutzern verborgen werden.

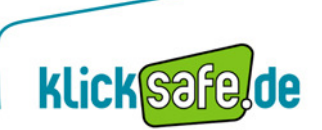

5

Wird die Chronik aktiviert, bleiben sieben Tage Zeit bevor die neue Profilansicht von Facebook automatisch freigeschaltet wird und hiermit für die anderen Nutzer sichtbar ist. Nach Wunsch ist diese auch früher anhand des Buttons *"Jetzt veröffentlichen"* freischaltbar. Es ist jedoch empfehlenswert, sich die sieben Tage Zeit zu nehmen und die bisher auf der Timeline aufgelisteten Beiträge und Informationen durchzugehen, gegebenenfalls aus der Ansicht zu entfernen oder die Sichtbarkeit auf einen kleineren Personenkreis anzupassen.

Beiträge können direkt in der Chronik bearbeitet werden. Durch einen Klick auf das Sternsymbol kann der entsprechende Beitrag in der Chronik hervorgehoben werden und erscheint größer. Über das Stiftsymbol können das Datum geändert, ein Ort hinzugefügt oder Beiträge aus der Chronik entfernt oder sogar ganz gelöscht werden.

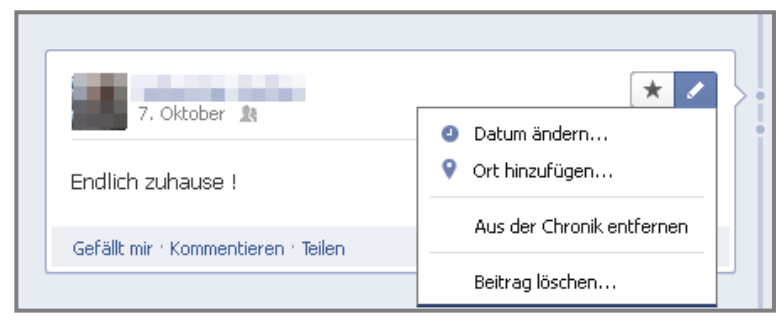

(Quelle: www.facebook.de; Stand: 22.12.2011)

Außerdem können alle Beiträge über das "Aktivitätenprotokoll" verwaltet werden. Hier ist es für jede Aktivität möglich, die Sichtbarkeit anzupassen, diese hervorzuheben, aus der Chronik zu entfernen oder entfernte Aktivitäten wieder in die Chronik aufzunehmen.

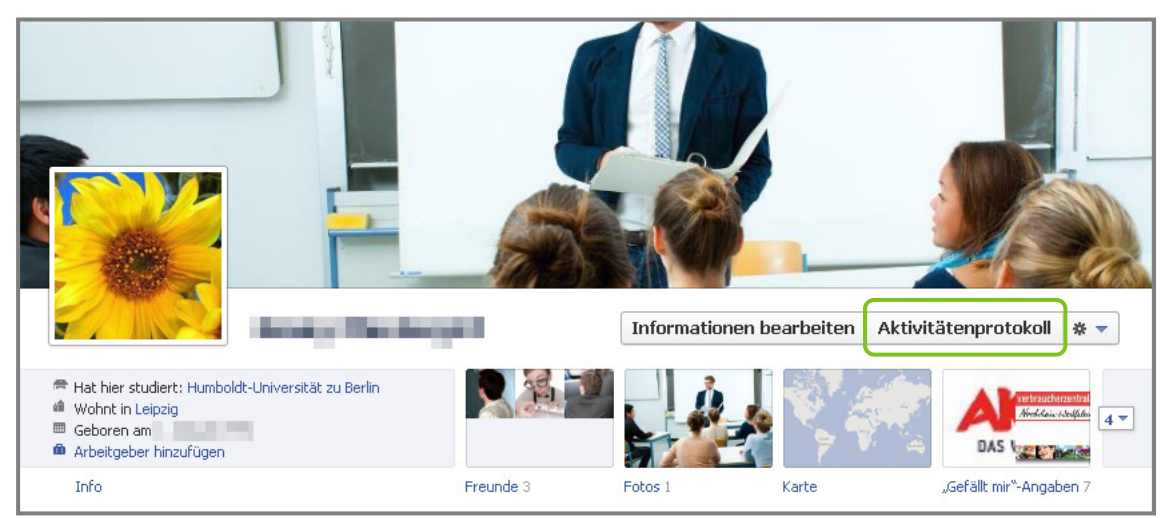

(Quelle: www.facebook.de; Stand: 21.12.2011)

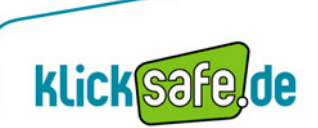

|          | Aktivitätenprotokoll 🔻                                                                                | Alle | • |
|----------|----------------------------------------------------------------------------------------------------|------|---|
| 14:29    | 1 hat seinen status aktualisiert. "ich probier was aus"                                               | *    | 0 |
| 09:54    | and ind jetzt Freunde.                                                                                |      | 0 |
| 21. 5ер  | nber                                                                                                  |      |   |
| 15:26    | hat die Aktualisierungen von Mark Zuckerberg,<br>Founder and CEO bei Facebook, abonniert.             |      | 0 |
| 10:02    | 🜪 listed as his cousin.                                                                               |      | 0 |
| 09:35    | hat Humboldt-Universität zu Berlin zu seiner 🖉 Humboldt-Universität zu Berlin Ausbildung hinzugefügt. |      | 0 |
| 13. Sep  | nber                                                                                                  |      |   |
| 13:02    | und sind jetzt Freunde.                                                                               |      | 0 |
| 09:40    | Sebastian hat sein Profilbild geändert.                                                               |      | 0 |
| 8. Sept  | Jer                                                                                                   |      |   |
| uelle: v | v.facebook.de; Stand: 22.12.2011)                                                                     |      |   |
|          |                                                                                                    |      |   |
|          |                                                                                                    |      |   |
|          | Chronik hervorgehoben                                                                                 |      |   |
| *        |                                                                                                    |      |   |
| * 0      | ) Chronik zugelassen                                                                                  |      |   |

(Quelle: www.facebook.de; Stand: 22.12.2011)

Derzeit ist die Umstellung auf die Chronik noch freiwillig, es ist aber wahrscheinlich dass diese neue Ansicht in Zukunft das alte Profil ersetzen wird.

### klicksafe - Tipp:

Die Chronik nur aktivieren, wenn man sich sicher ist! Sie stellt viele persönliche Informationen auf kleinstem Raum geordnet dar. Die Chronik macht das Facebook-Profil zum einen übersichtlicher, zum anderen aber auch intimer. Zurzeit steht es jedem Facebook-Nutzer frei, sich dafür zu entscheiden. Hat ein Nutzer die Chronik jedoch einmal aktiviert, kann nicht mehr zur alten Profilansicht gewechselt werden.

**Die sieben Tage Vorschauzeit nutzen!** Viele ältere Beiträge, die vielleicht schon in Vergessenheit geraten sind, können durch diese Sortierung eher ins Auge fallen. Seit der Erstellung des Beitrags kann sich der Facebook-Freundeskreis vergrößert/verändert haben, deswegen sollte auf jeden Fall die Sichtbarkeit der Beiträge angepasst oder gegebenenfalls einzelne Beiträge gelöscht werden.

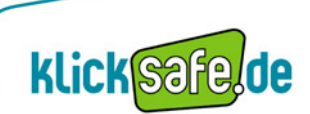

**klick** Safe. **de** ist Partner im deutschen Safer Internet Centre der Europäischen Union.

klicksafe sind:

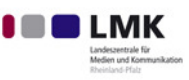

Landeszentrale für Medien und Kommunikation (LMK) Rheinland-Pfalz – www.lmk-online.de

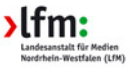

Landesanstalt für Medien Nordrhein-Westfalen (LfM) – www.lfm-nrw.de

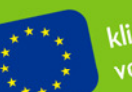

klicksafe ist co-finanziert von der Europäischen Union

### klicksafe – Büros

c/o Landeszentrale für Medien und Kommunikation (LMK) Rheinland-Pfalz Turmstraße 10 67059 Ludwigshafen E-Mail: info@klicksafe.de Internet: www.klicksafe.de c/o Landesanstalt für Medien Nordrhein-Westfalen (LfM) Zollhof 2 40221 Düsseldorf E-Mail: klicksafe@lfm-nrw.de Internet: www.klicksafe.de